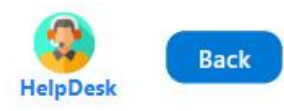

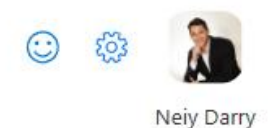

#### Metodología Design Thinking

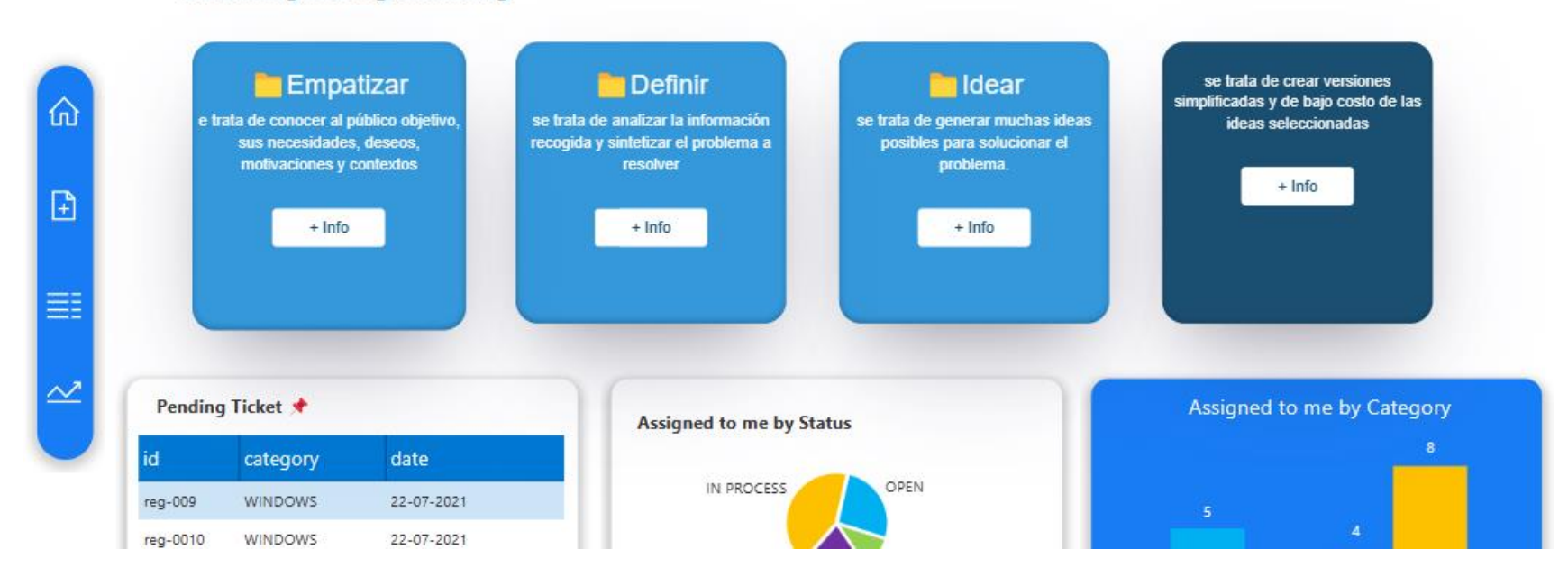

¿Cómo usar los panales azules en Power Apps?

- Manual técnico
- Creado por Neiy Darry
- Encuentra componentes gratuitos: Presionando aquí
- Descarga plantillas Power Apps: Presionado aquí

# A continuación se explicara cada uno de los ítems enumerados que se encuentra en la imagen

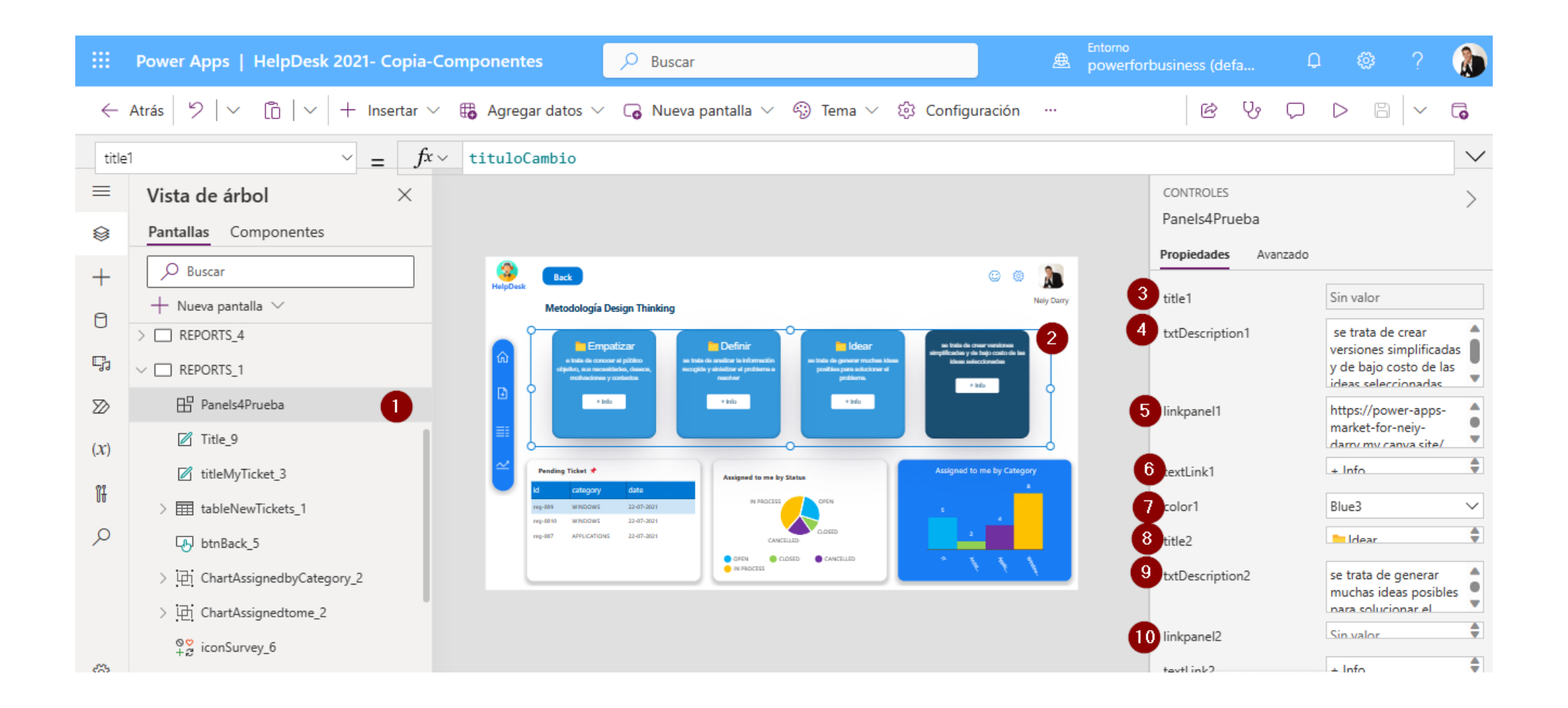

### 1) Hace referencia al componente Paneles, y ya se encuentra dentro de una pantalla.

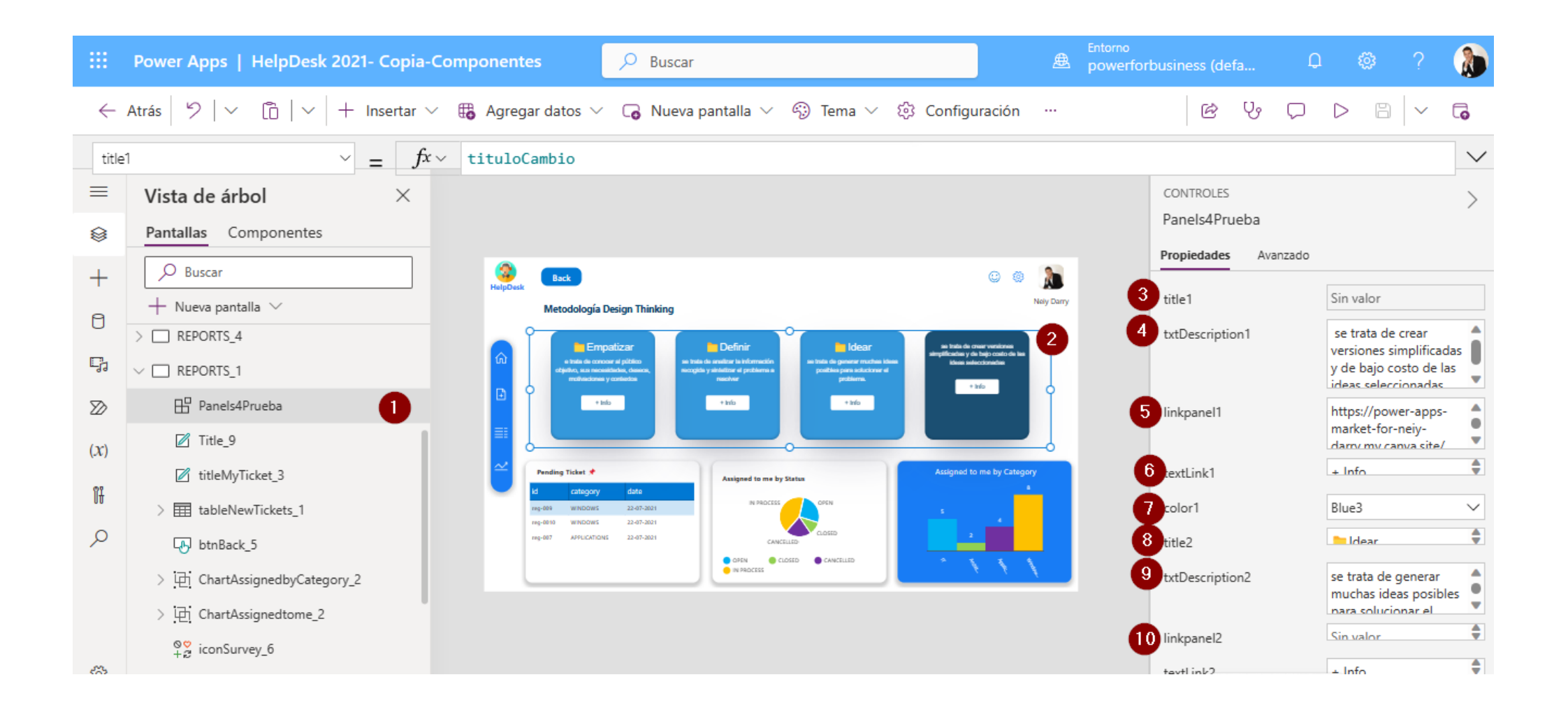

# 2) Es el componente con valores

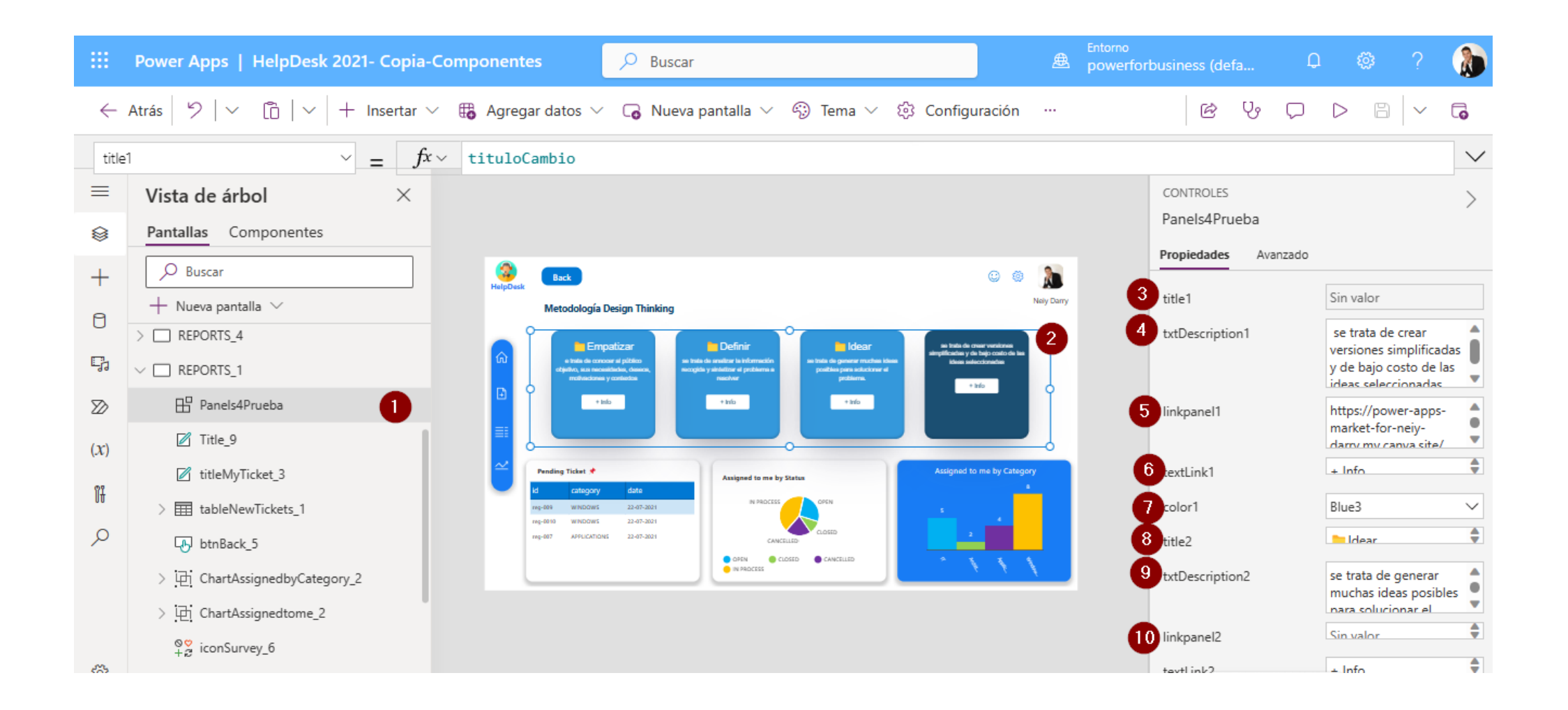

3) El campo Title se refiere al título del panel.

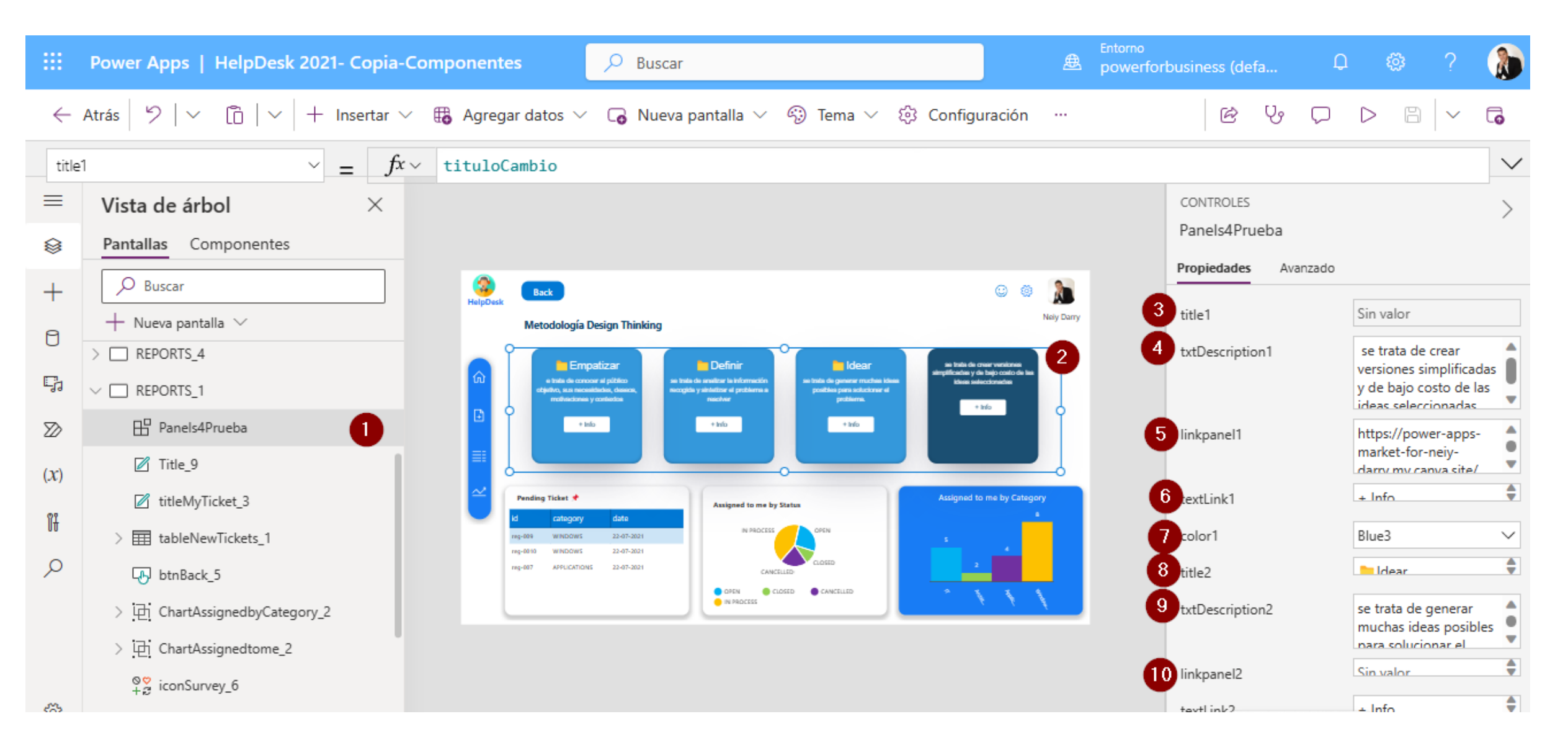

## 4) El campo txtDescription es el campo de descripción que tiene cada panel, es un texto plano

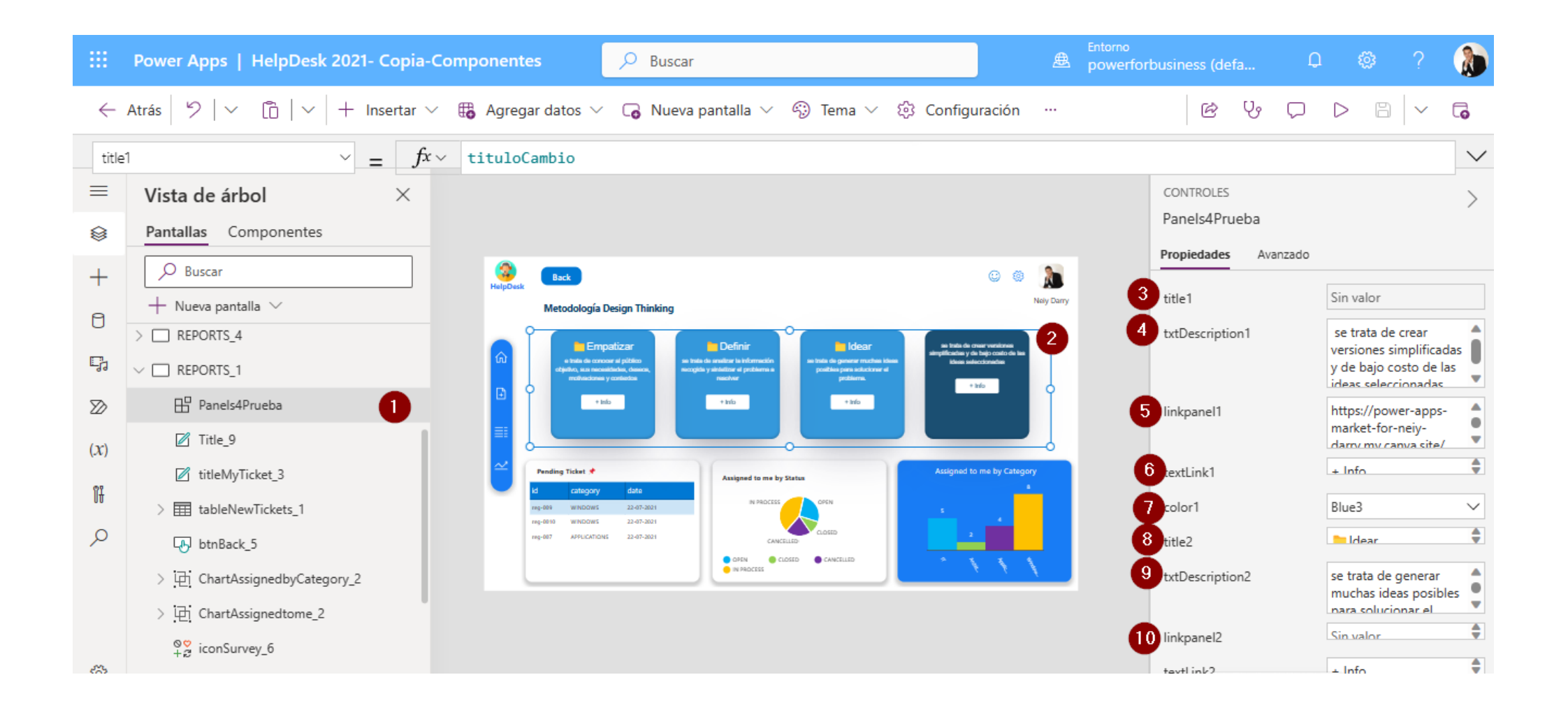

5) El campo linkPanel es el campo donde se ingresa el vinculo externo del botón del panel.

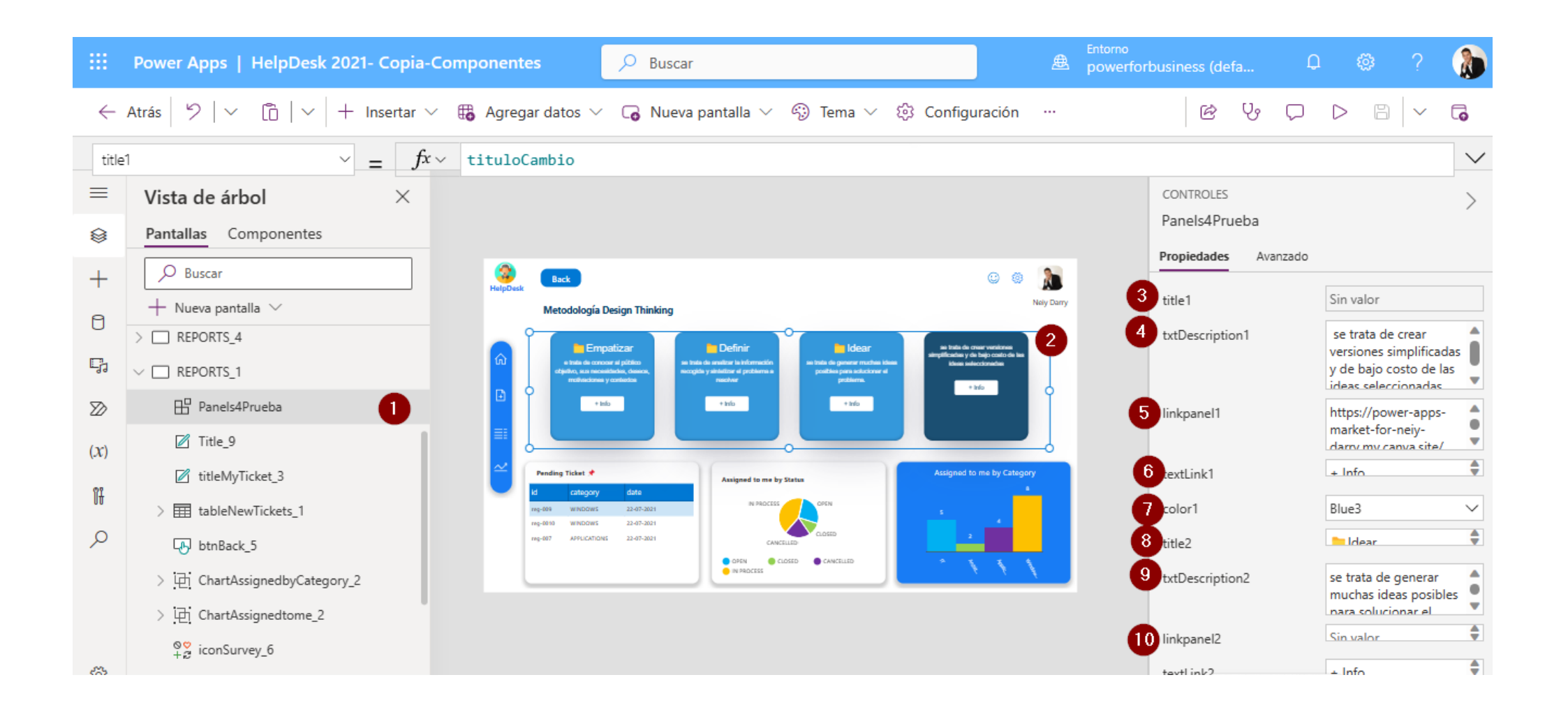

# 6) El campo textLink es el texto del botón para mostrar, se recomienda que el texto sea corto: como "Ok" "+Info" "Enter"

|                                                                                                    | Power Apps   HelpDesk 2021- Copia-Cor | nponentes 🔎 Buscar                                                                                                    |                                                                                                    | æ            | Entorno<br>powerforbusiness (defa | D 🚳 ? 🚷                                      |
|----------------------------------------------------------------------------------------------------|---------------------------------------|----------------------------------------------------------------------------------------------------|----------------------------------------------------------------------------------------------------|--------------|-----------------------------------|----------------------------------------------|
| ← Atrás 🏷 🗸 🔓 🗸 + Insertar ∨  ⊞ Agregar datos ∨ G Nueva pantalla ∨ 🔅 Tema ∨ 🍪 Configuración … 🖻 🕑 🖓 🖓 🏷 🖄 < |                                       |                                                                                                    |                                                                                                    |              |                                   |                                              |
| title1 $\checkmark$ = $fx \checkmark$ tituloCambio                                                          |                                       |                                                                                                    |                                                                                                    |              |                                   |                                              |
| ≡                                                                                                    | Vista de árbol $	imes$                |                                                                                                    |                                                                                                    |              | CONTROLES                         | >                                            |
| 8                                                                                                    | Pantallas Componentes                 |                                                                                                    |                                                                                                    |              | Panels4Prueba                     |                                              |
| +                                                                                                    | D Buscar                              | Back                                                                                                    | 0                                                                                                    | ۵ 👔          | Propiedades Ava                   | nzado                                        |
| A                                                                                                    | + Nueva pantalla $ 	imes$             | Metodología Design Thinking                                                                                                    |                                                                                                    | Nely Darry   | 3 title1                          | Sin valor                                    |
| U                                                                                                    | > C REPORTS_4                         | Empatizar Definir                                                                                                    | se trate de crear versione<br>arctificades y de trais rotat de                                       | 2            | 4 txtDescription1                 | se trata de crear<br>versiones simplificadas |
| C)                                                                                                    | ✓ □ REPORTS_1                         | Experience of público and the connector of público and the set basis do amelion is hild objectivo, sus macaditados, deseros, mechanicados y contentions macadate of pro-<br>mechanicadoses y contentions macadate of pro-<br>mechanicadoses y contentions macadate of publicadoses. | maction se tode de generar moches ideas<br>Eleme e positive para solucioner el<br>positivena. + trío |              |                                   | y de bajo costo de las                       |
| $\boxtimes$                                                                                                 | 🗄 Panels4Prueba 🚺                     | e info                                                                                                    | +340                                                                                                 | Ĭ            | 5 linkpanel1                      | https://power-apps-                          |
| ( <i>x</i> )                                                                                                | ☑ Title_9                             |                                                                                                    |                                                                                                    |              | I                                 | market-for-neiy-<br>darny my canva site/     |
| 07                                                                                                    | ☑ titleMyTicket_3                     | Pending Ticket * Assigned                                                                                                    | to me by Status Assigned to me by Ca                                                                 | tegory<br>a  | 6 textLink1                       | + Info                                       |
| Ut                                                                                                    | > I tableNewTickets_1                 | reg-009 WINDOWS 22-07-2021                                                                                                    |                                                                                                    |              | 7 color1                          | Blue3 🗸                                      |
| Q                                                                                                    | btnBack_5                             | 199-007 APPLICATIONS 22-07-2021                                                                                                    |                                                                                                    |              | 8 title2                          | 🐂 Idear 🔶                                    |
|                                                                                                    | > 🔁 ChartAssignedbyCategory_2         | e in Pad                                                                                                    |                                                                                                    | $\mathbf{N}$ | 9 txtDescription2                 | se trata de generar                          |
|                                                                                                    | > 년 ChartAssignedtome_2               |                                                                                                    |                                                                                                    |              |                                   | nara solucionar el                           |
|                                                                                                    | ⊗S<br>+2 iconSurvey_6                 |                                                                                                    |                                                                                                    |              | 10 linkpanel2                     | Sin valor                                    |
| - 65                                                                                                    |                                       |                                                                                                    |                                                                                                    |              | textlink?                         | + Info 🐺                                     |

### 7) El campo Color es el color del panel, cada panel puede tener su propio color.

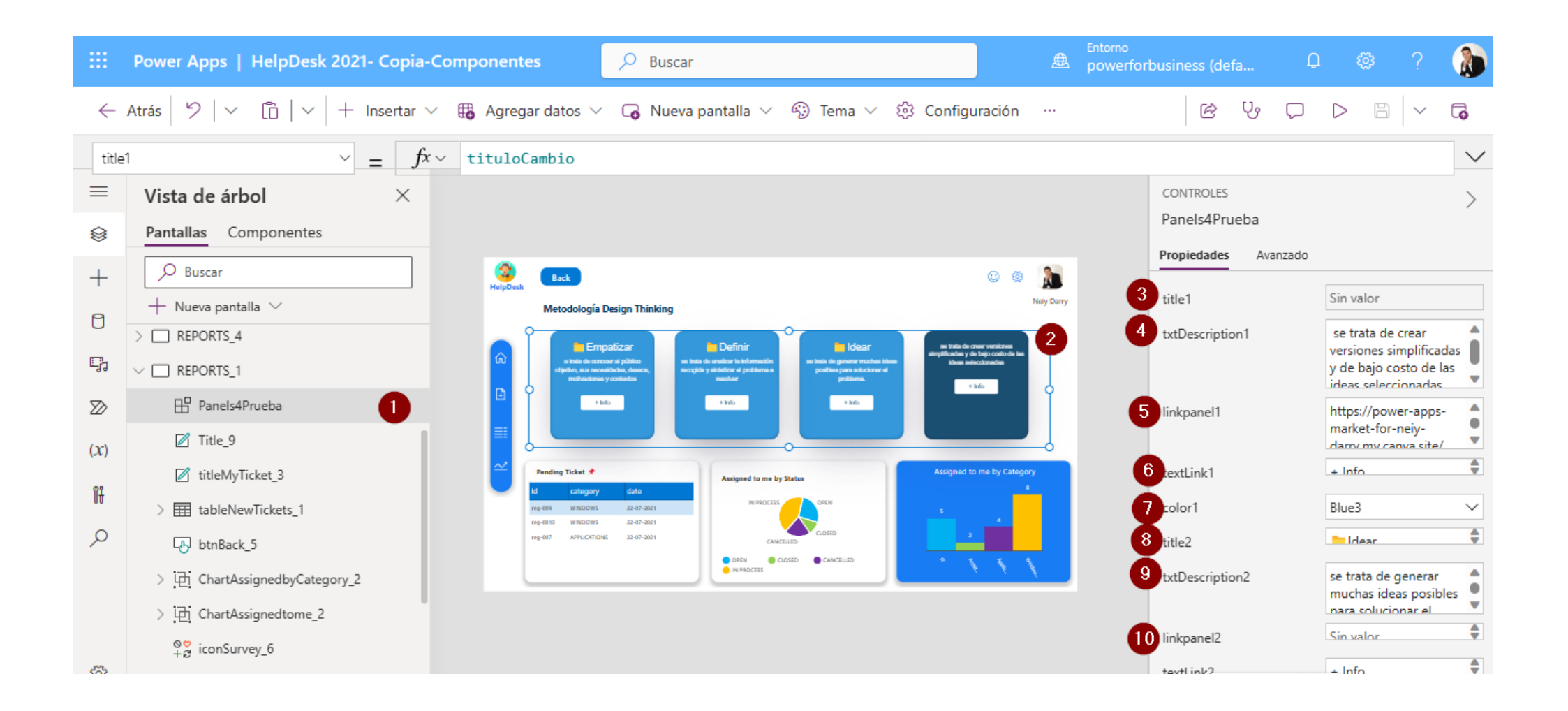

Los demás campos son los mismo de cada panel y se repiten 3 veces.

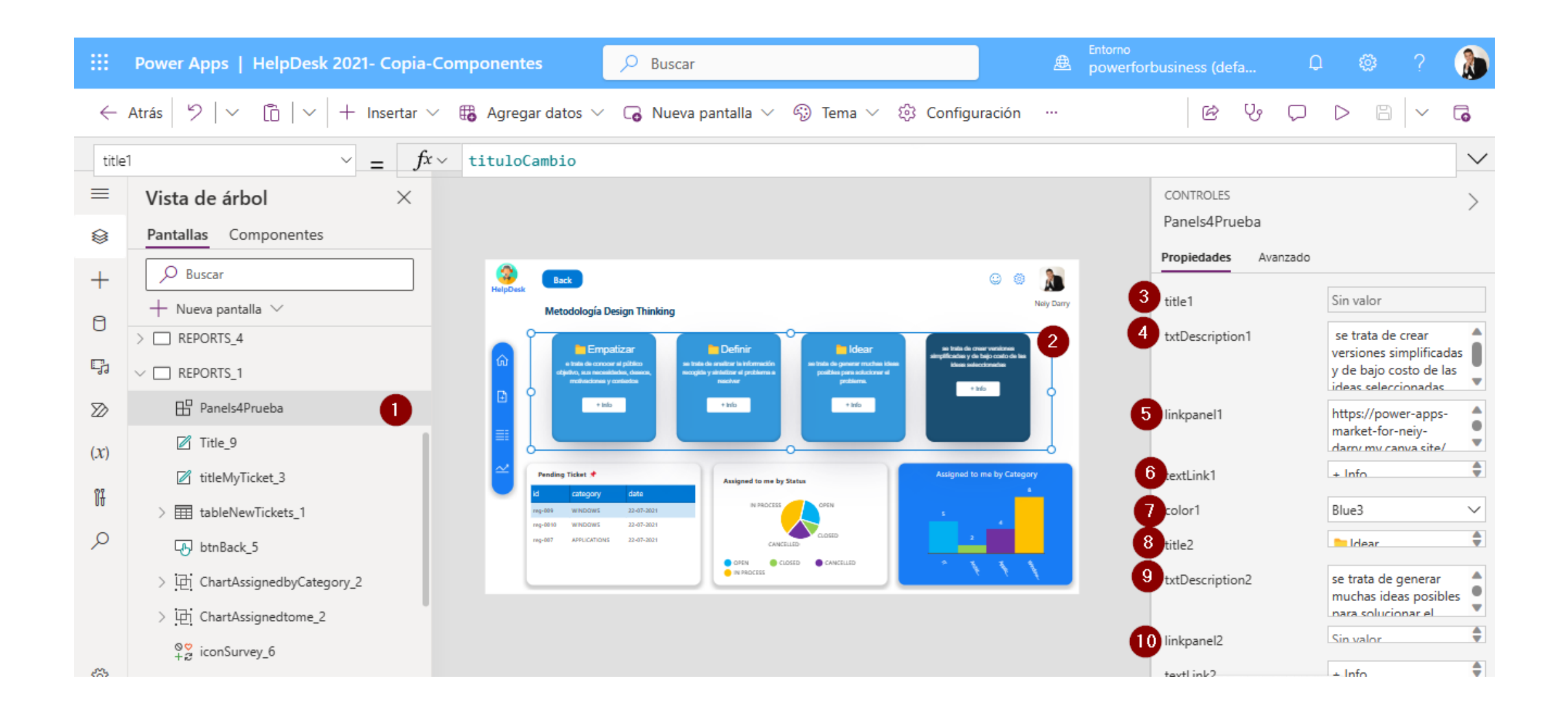